### Sanita ServU Website Registration & Order Placement

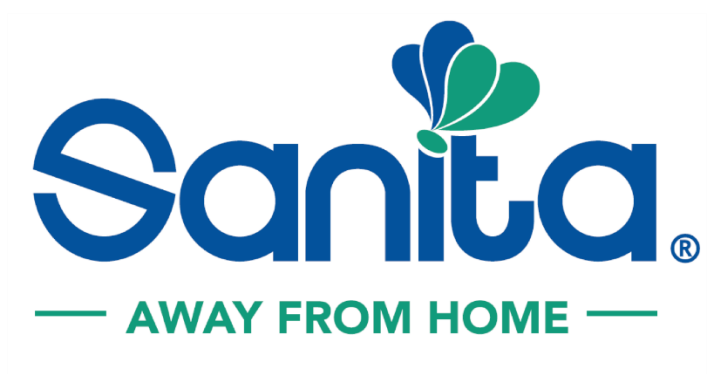

Member of INDEVCO Group

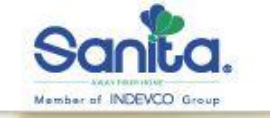

PROMOTIONS

8

OUR SOLUTIONS

Medical Face Mask

Type I

MED CA. Sone (MA

ABOUT US

CONTACT US

Medical Face Mask

Type I

KIDS

MED CA . Banka ...

Search

Q

1 Cart

\$

Wishlist

CORD Sama ..... 0 MASKS

0 Login

## FACE MASKS

MED CA . Sanka sure VIEW PRODUCTS

Medical Face Mask

Type I

MAX

Click on Login

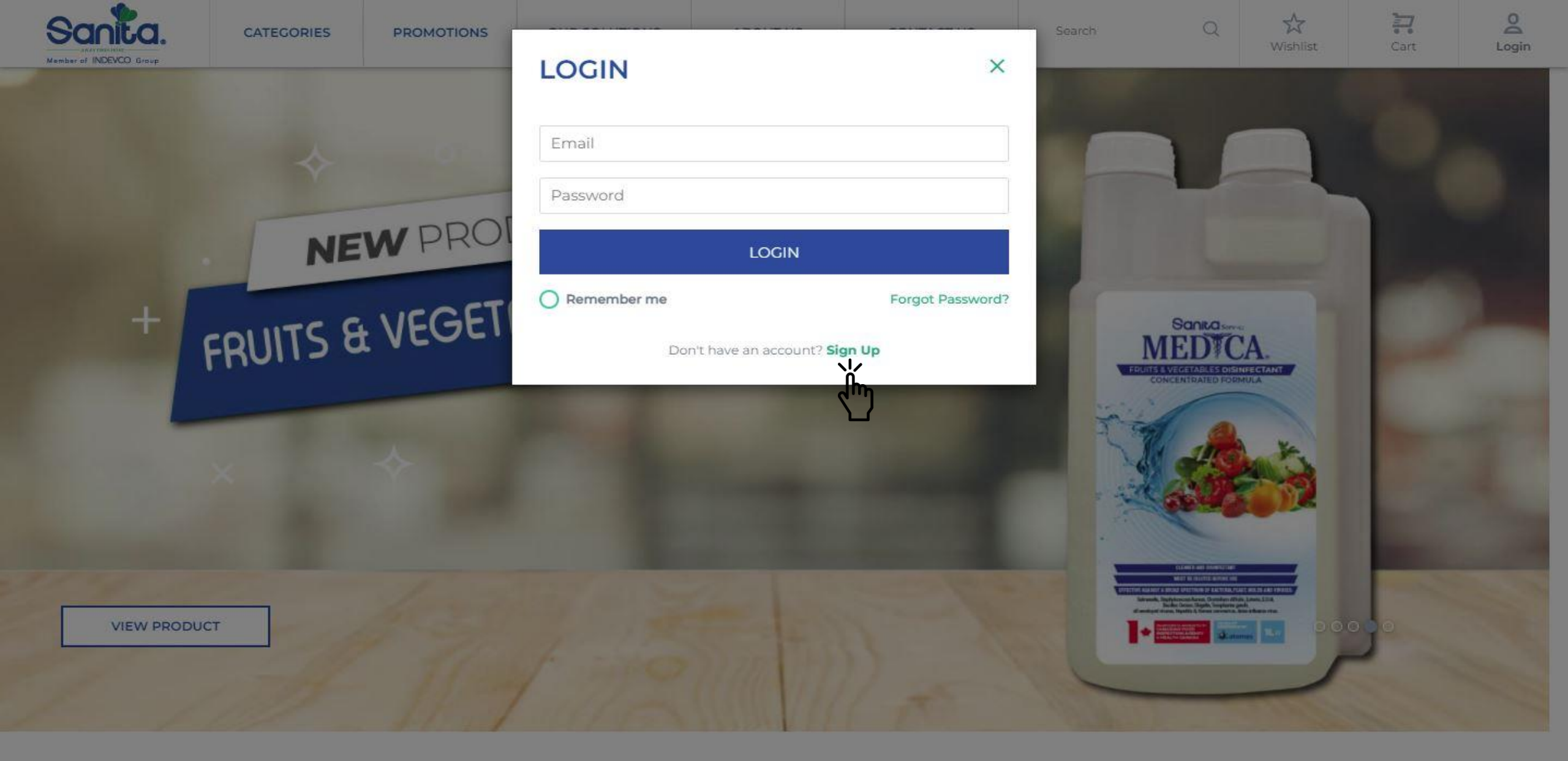

### Click on Sign Up

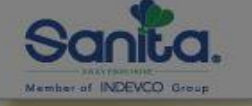

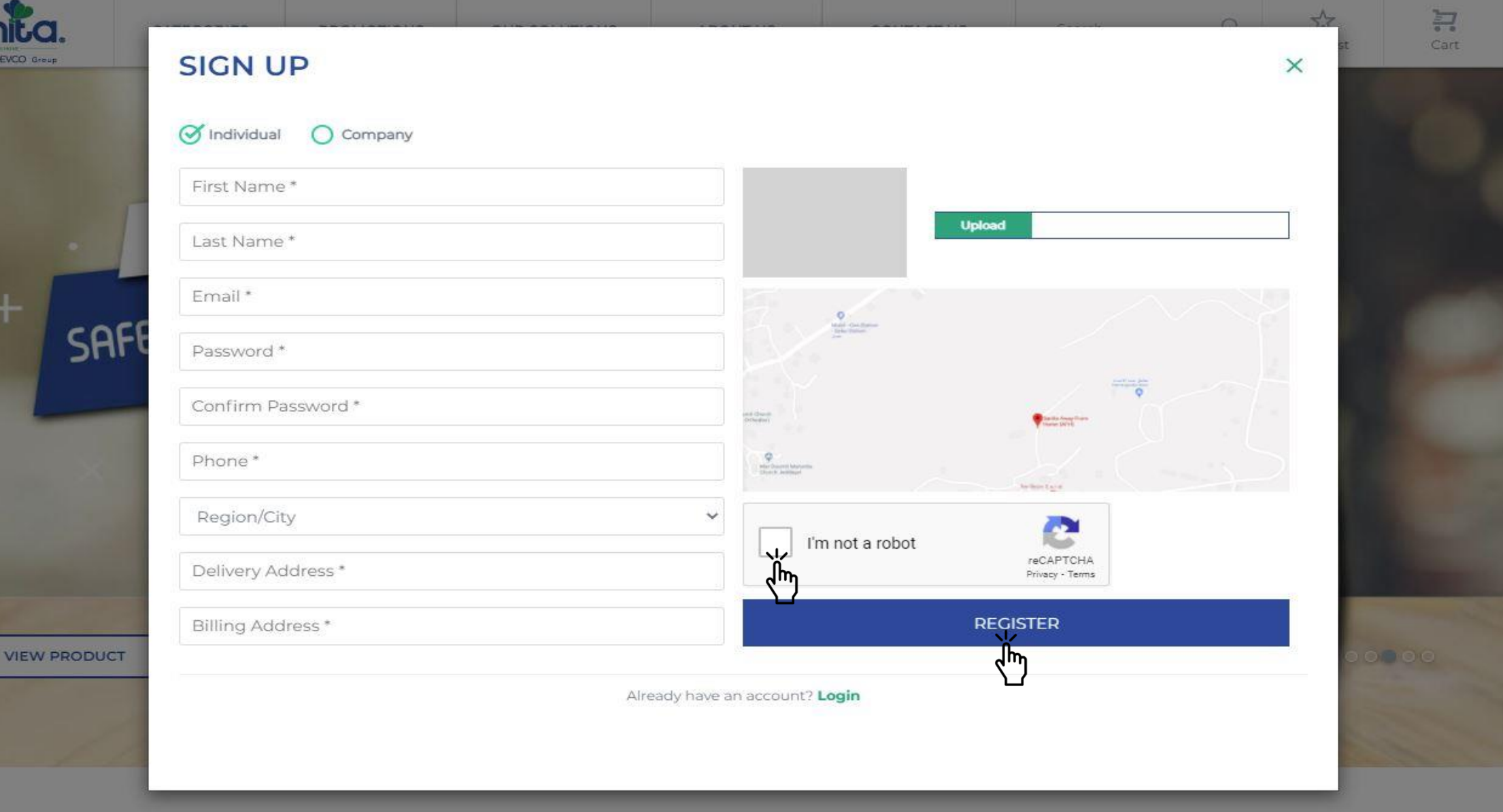

00

- Fill the data
- Click on the box next to I'm not a robot
- Click on Register

# Your account will be approved within 24 to 48 hours

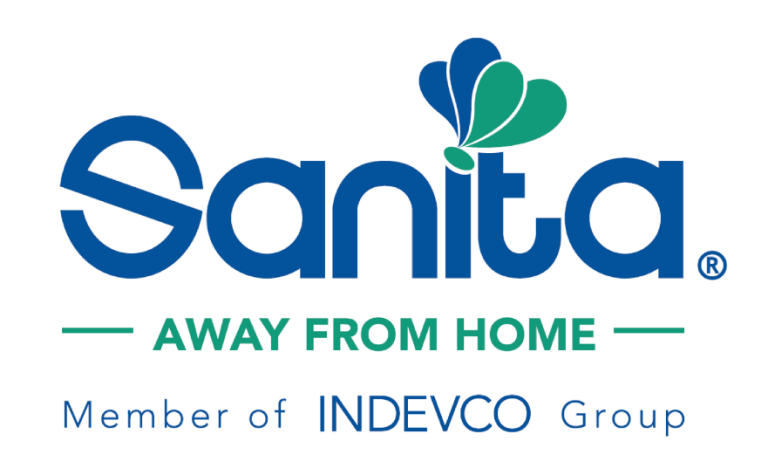

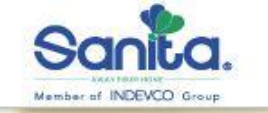

PROMOTIONS

OUR SOLUTIONS

ABOUT US

CONTACT US

Medical Face Mask

Type 2

KIDS

MED CA . Sore

Search

00 Login

1

Cart

\$

Wishlist

CORD same ----

### FACE MASKS

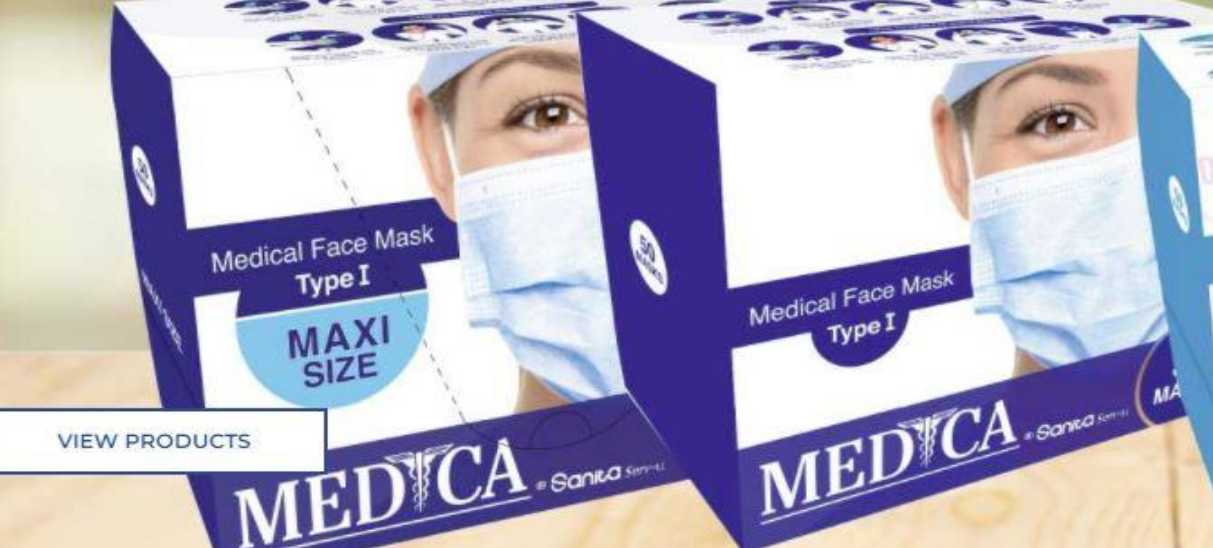

Once your account is approved Click on Login

| Sanita.<br>Member of INDEVCO Group | CATEGORIES | PROMOTIONS | LOGIN         |                                      | ×            | Search   | Q | ₩ishlist | <b>F</b><br>Cart                                                                                                    | Login |
|------------------------------------|------------|------------|---------------|--------------------------------------|--------------|----------|---|----------|----------------------------------------------------------------------------------------------------|-------|
|                                    | +          | FRUITS 8   | test@test.com | LOGIN<br>Forge<br>n account? Sign Up | ot Password? | ) °<br>× |   |          |                                                                                                    |       |
|                                    |            |            |               |                                      |              |          |   |          |                                                                                                    |       |
|                                    | VIEW PRODU | ст         |               |                                      | -            |          |   |          | An Access of<br>An Access of<br>Access of Access of Access of Access of<br>Access of Access of Access of Access of<br>Access of Access of Access of Access of<br>Access of Access of Access of Access of<br>Access of Access of Access of Access of<br>Access of Access of Access of Access of<br>Access of Access of Access of Access of<br>Access of Access of Access of Access of<br>Access of Access of Access of Access of Access of<br>Access of Access of Access of Access of Access of<br>Access of Access of Access of Access of Access of<br>Access of Access of Access of Access of Access of Access of<br>Access of Access of Access of Access of Access of Access of<br>Access of Access of Acces | J     |

- Enter your email and password
- Press Login

| Sanita.        | CATEGORIES     | PROMOTIONS | OUR SOLUTIONS | ABOUT US | CONTACT US | Search | Q | <b>☆</b><br>Wishlist | Cart | Charles |
|----------------|----------------|------------|---------------|----------|------------|--------|---|----------------------|------|---------|
| Towels and D   | lispensers     | Hand Hy    | /giene        |          |            |        |   |                      |      |         |
| Napkins and    | Dispensers     | Surface    | Disinfectants |          |            |        |   |                      |      |         |
| Facial Tissue  |                | Fabric C   | are           |          |            |        |   |                      |      |         |
| Toilet Paper a | and Dispensers | Cups & L   | ids           |          |            |        |   |                      |      |         |
| Trash Bags     |                | Baby ca    | re            |          |            |        |   |                      |      |         |
| Gloves         |                | Medical    | Care          |          |            |        |   |                      |      |         |
| Food Wrappi    | ng             | Dental C   | Care          |          |            |        |   |                      |      |         |
| Detergents     |                | Face Ma    | sks           |          |            |        |   |                      |      |         |
| Hand Sanitiz   | ers            | Odor Eli   | mination      |          |            |        |   |                      |      |         |
|                |                |            |               |          |            |        |   |                      |      |         |

VIEW ALL CATEGORIES

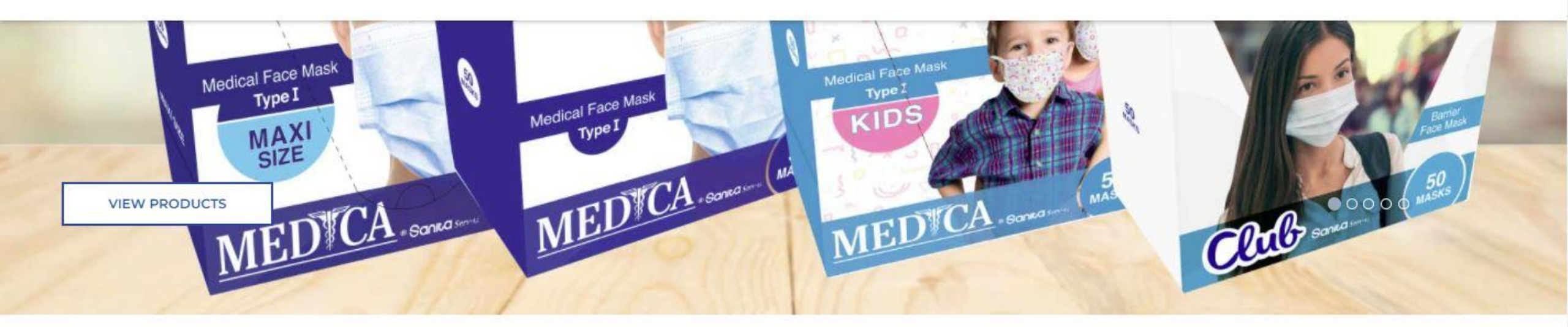

#### Click on any category

| Sanita. | CATEGORIES | PROMOTIONS | OUR SOLUTIONS | ABOUT US | CONTACT US | Search | Q | ₩ishlist | Cart | Charles |
|---------|------------|------------|---------------|----------|------------|--------|---|----------|------|---------|
|         |            |            |               |          |            |        |   |          |      |         |

FILTER BY S All Sub Categories O PE O Duplex

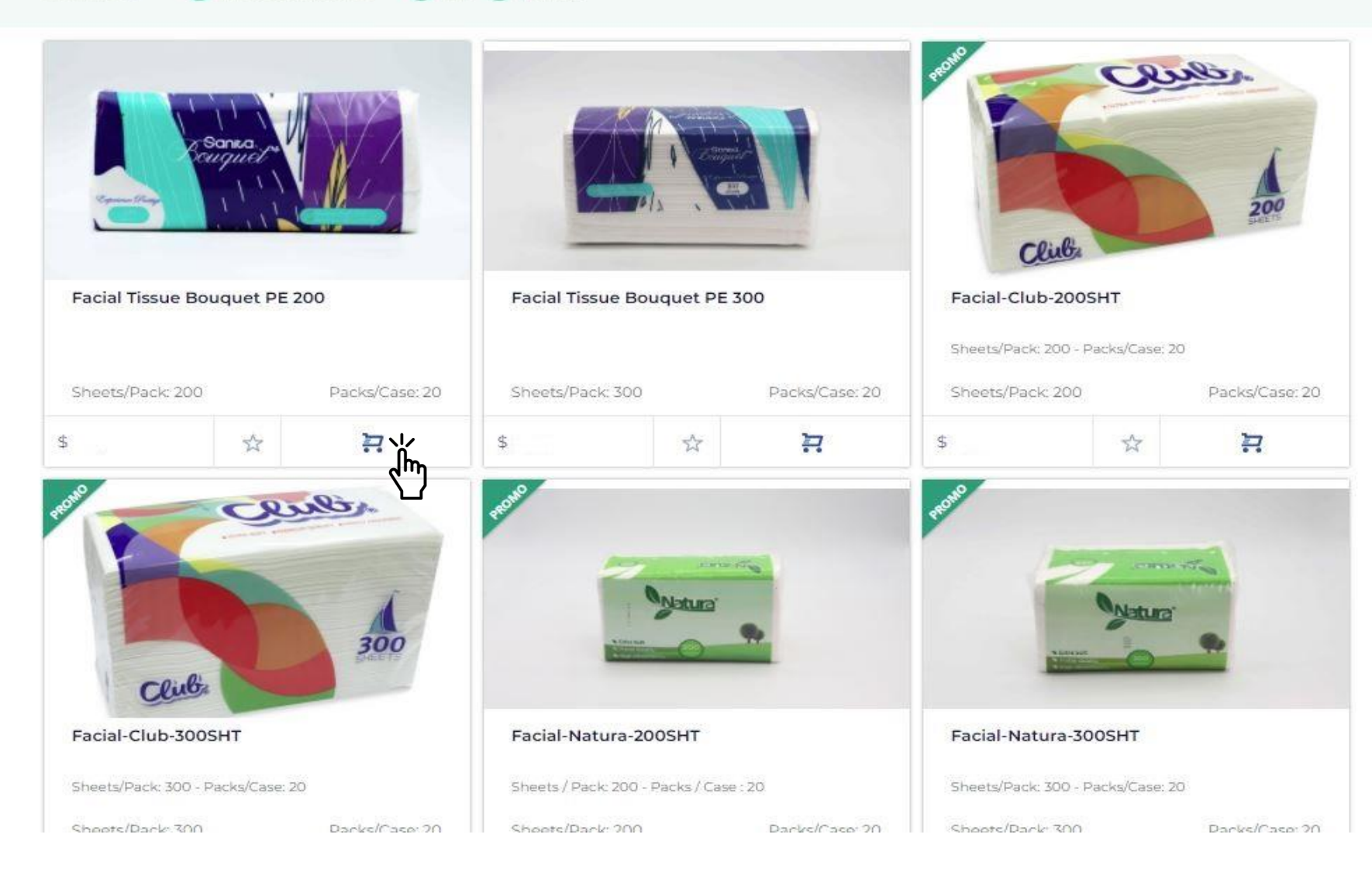

#### Click on the cart icon to add it to your cart

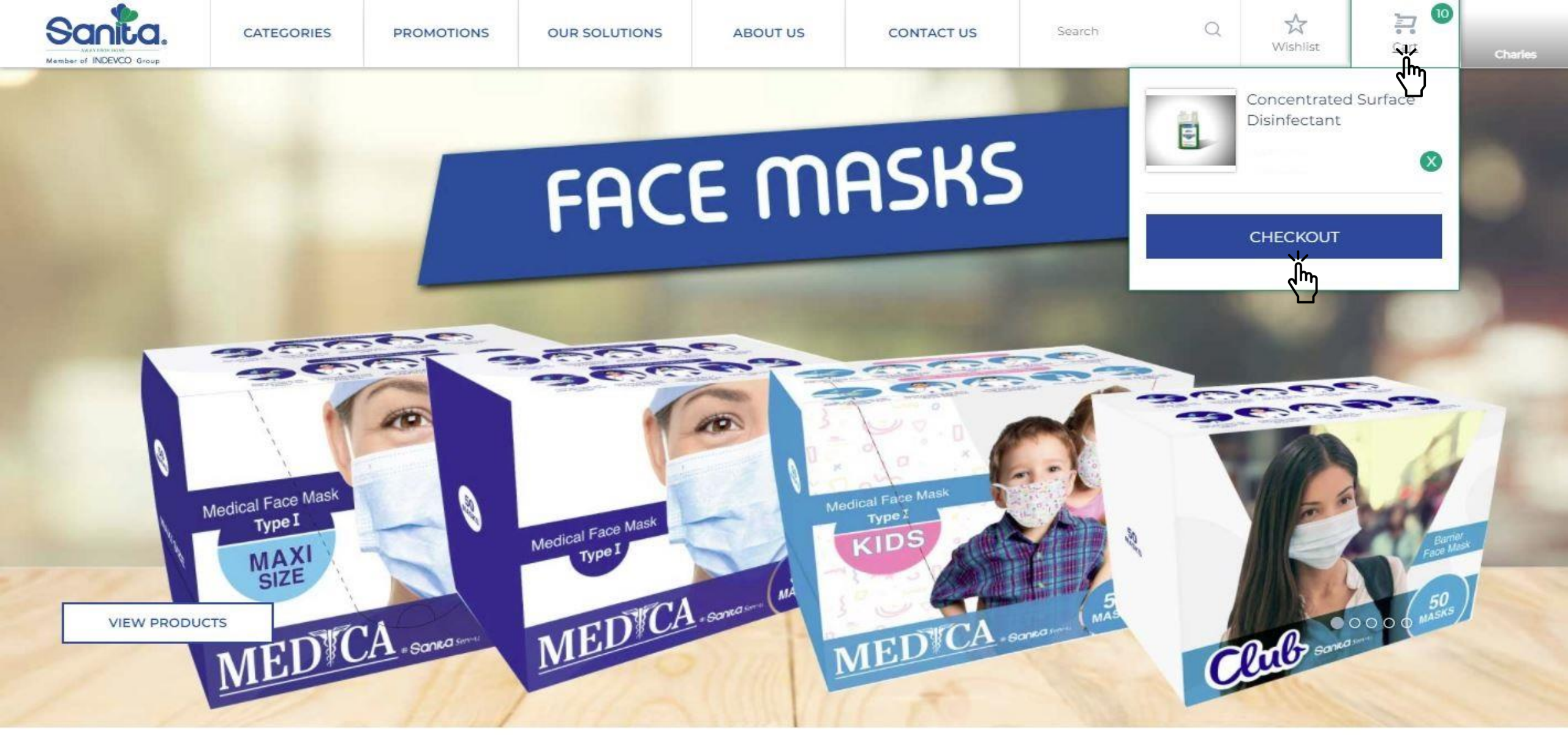

- Once the item is in your cart
- Click on the cart icon
- Click on Checkout

| Sanita. | CATEGORIES | PROMOTIONS | OUR SOLUTIONS | ABOUT US | CONTACT US | Search    | Q  | <b>W</b> ishlist | Cart 10 | Charles |
|---------|------------|------------|---------------|----------|------------|-----------|----|------------------|---------|---------|
| EXPLORE | Category   | ~          | Sub Category  | ~        | O Offers   | Iview All | SE | ARCH             |         |         |

#### CART

Copyright © 2021 - Sanita

|                                      |       |                    | Remove Selected Items |             |        |
|--------------------------------------|-------|--------------------|-----------------------|-------------|--------|
|                                      | PRICE | QUANTITY<br>(UNIT) | TOTAL                 | Grand Total | \$     |
| Concentrated Surface<br>Disinfectant | \$    | 10                 | \$                    |             | ECKOUT |

Terms and Conditions | Privacy | FAQs | Careers | Contact Us

Developed by SmartPhoenix

Click on proceed to checkout Minimum order is 200 USD

|            | CATEGORIES    | PROMOTIONS | OUR SOLUTIONS | ABOUT US | CONTACT US | Search                  | Q                       | ₩ishlist                 | ि<br>Cart   | (Charles) |
|------------|---------------|------------|---------------|----------|------------|-------------------------|-------------------------|--------------------------|-------------|-----------|
| EXPLORE    | Category      | ~          | Sub Category  | ~        | O Offers   | View All                | SE/                     | ARCH                     |             |           |
| Billing Ad | dress         |            | Bm            |          |            | ORDER SUMM              | ARY                     |                          | <u>Edit</u> |           |
| charles.bn | n92@gmail.com |            | 70xxxxxx      |          |            |                         | Concentra<br>Surface Di | ated<br>isinfectant<br>¢ |             |           |
| XXX        |               |            | Hosrayel      |          |            |                         |                         | *                        |             |           |
| Delivery A | ddress        |            |               |          |            | Total                   |                         | \$                       |             |           |
| Byblos     |               |            | Byblos        |          |            | Have a Coup             | on?                     |                          | Ĺ           |           |
| xx         |               |            | xx            |          |            | Discount<br>Grand Total |                         | م<br>د                   | <b>0%</b>   |           |
|            |               |            |               |          |            | Applying a co           | oupon will ca           | incel all select         | ed          |           |

promotions.

CHECK PROMOCODE

Jm

- Fill all the data
- Enter the Coupon sent by email
- Click on Check Promocode

Applying a coupon will cancel all selected promotions

| Sanita. | CATEGORIES | PROMOTIONS | OUR SOLUTIONS | ABOUT US | CONTACT US | Search   | Q  | Wishlist | Cart | (Charles) |
|---------|------------|------------|---------------|----------|------------|----------|----|----------|------|-----------|
| EXPLORE | Category   | ~          | Sub Category  | ~        | O Offers   | View All | SE | ARCH     |      |           |

| Billing Address                                                                                                    |          | ORDER SUMMARY   | Edit         |
|----------------------------------------------------------------------------------------------------|----------|-----------------|--------------|
| Charles                                                                                                    | Bm       | Concentrated    |              |
| charles.bm92@gmail.com                                                                                                    | 70xxxxxx | Surface Disinfe | ectant       |
| xxx                                                                                                    | Hosrayel | 10 x \$         | \$           |
|                                                                                                    |          | Total           | \$           |
| elivery Address                                                                                                    |          | VAT             | \$           |
| Byblos                                                                                                    | Byblos   |                 |              |
| Charles and Charles and Charles an |          | Have a Coupon?  |              |
| Hosrayei                                                                                                    | Main     | Discount        | 0%           |
| xx                                                                                                    | ××       | Grand Total     | \$           |
|                                                                                                    |          |                 |              |
| ayment Method                                                                                                    |          | PLACE ORDER     |              |
|                                                                                                    |          | ۲               | -11          |
| i (B) i                                                                                                    |          | promotions.     | all selected |
| Cash on Delivery                                                                                                    |          |                 |              |

### Click on place order